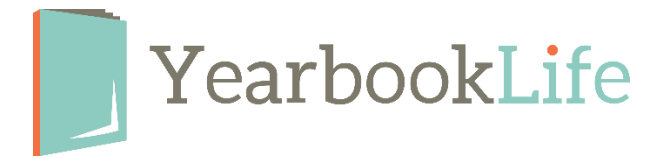

## How to Generate a YBLive Sales Report

To generate a Sales Summary of all your yearbook and ad sales at any time, follow the steps below. Only the Adviser has access to generate this report.

- Log into your YBLive yearbook account.
- Under **Manage**, click Storefront Sales. You'll see a summary of the sales to date on your site.
- Select Details
- Adjust the start and end dates for which you want to output the report.

To view a Detailed report, click the **Order Report** button. Yearbook Sales are contained on the *Yearbooks* tab; ad sales, if any, are contained on the *Products* tab.

| Yearbooks Products |            |              |                 |                  |                                                 |            |             |                |
|--------------------|------------|--------------|-----------------|------------------|-------------------------------------------------|------------|-------------|----------------|
| ext Vie            | w          | Print        | 205             | Fuel             |                                                 |            | Search:     |                |
| ID 4               | Date 🔶     | Type \$      | Name \$         | E-<br>mail       | Personalized 🍦                                  | Quantity 🖨 | Retail 🔶 SP | hipping 🔶 Hand |
| 20                 | 10/11/2016 | No<br>Charge | Wood,<br>Gary   | gwood@pixami.com | Soft Cover<br>Yearbook<br>(Not<br>Personalized) |            | 1           | 40.00          |
| 21                 | 10/18/2016 | No<br>Charge | Wood,<br>Gary   | gwood@pixami.com | Soft Cover<br>Yearbook<br>(Not<br>Personalized) |            | 1           | 40.00          |
| 29                 | 03/02/2017 | Offline      | Hodgens,<br>Tom |                  | Soft Cover<br>Yearbook<br>(Personalized)        | x          | 1           | 19.99          |
| 31                 | 09/14/2017 | Offline      | Wood,<br>Gary   |                  | Hard Cover<br>Yearbook<br>(Not<br>Personalized) |            | 1           | 21.00          |
| 32                 | 09/14/2017 | Offline      | Wood,<br>Gary   |                  | Hard Cover<br>Yearbook<br>(Not<br>Personalized) |            | 1           | 21.00          |
| 4                  |            |              |                 |                  | Hard Cover                                      |            |             |                |

Once populated, you can:

Click Column Visibility to adjust the information available in the report. Select the items that you want to appear.

Click Print.

Click PDF to generate a PDF of the report.

Click Excel to generate an Excel spreadsheet of the report.

If you need assistance or would like us to generate this report for you, please contact us at 888-680-0143 or email <u>help@yearbooklife.com</u>.

## Add Cash/Check Sales to Your Sales Report.

From the *Details* page, you can also add any cash/check offline sales orders to your YBLive sales report. Just click "*Add Offline Orders*" and you can enter the sales information for each cash/check sale. This information will then populate onto your YBLive Sales Report. This is a great way to keep a list of all your sales in one place.